## INSTRUCCIONES PARA ACCEDER A LA SESIÓN, POR VIDECONCOFERENCIA, DE LA TUTORÍA GRUPAL

## 1.- Inicie Sesión en Google.

| Sobre Google Tienda |                                               | Gmail Imágenes | Iniciar sesión |
|---------------------|-----------------------------------------------|----------------|----------------|
|                     | Google                                        |                |                |
| Q                   | Ŷ                                             |                |                |
|                     | Buscar con Google Voy a tener suerte          |                |                |
|                     | Ofrecido por Google en: català galego euskara |                |                |

2.- Introduzca la dirección de correo de su hijo/a, acabada en @alum.iesaricel.org y cliquee en Siguiente.

| Google<br>Iniciar sesión<br>Utiliza tu cuenta de Google                                                    |
|----------------------------------------------------------------------------------------------------|
| Correo electrónico o teléfono                                                                              |
| ¿No es tu ordenador? Usa el modo invitados para iniciar<br>sesión de forma privada. <b>Más información</b> |
| Crear cuenta Siguiente                                                                                     |
| Español (España) 👻 Ayuda Privacidad Términos                                                               |

3.- Cuando haya iniciado sesión, seleccione el enlace del grupo de su hijo/a.

| Grupo    | Hora     | Enlace Google Meet para acceder al encuentro           |                               |
|----------|----------|--------------------------------------------------------|-------------------------------|
| 1º ESO A | 18:30 h. | https://meet.google.com/yqt-ruwp-fmq Copiar d          | irección de                   |
| 1º ESO B | 18:30 h. | https://meet.google.com/lookup/alabdeihwr<br>mouse sok | quierdo del<br>pre el enlace. |
| 1º ESO C | 18:30 h. | https://meet.google.com/ydo-wuxc-uvc                   |                               |
| 1º ESO D | 18:30 h. | https://meet.google.com/lookup/d7dbjpcpwx              |                               |
| 1º ESO E | 18:30 h. | https://meet.google.com/odr-qogc-tcj                   |                               |
| 1º ESO F | 18:30 h. | https://meet.google.com/lookup/ekka7ymazo              |                               |
| 1º ESO G | 18:30 h. | https://meet.google.com/ask-oprd-wxd                   |                               |
|          |          |                                                        |                               |

4.- Copie el enlace en la barra de direcciones del navegador y pulse la tecla Intro (o Enter) del teclado.

| G Google | × +                                    |
|----------|----------------------------------------|
| < → C ∆  | S https://meet.google.com/ydo-wuxc-uvc |

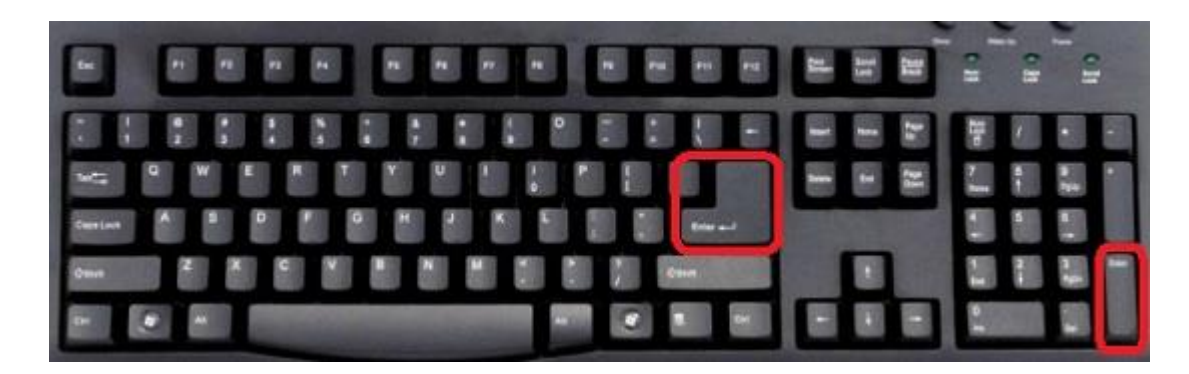

5.- Accederá a esta pantalla. Pulse en Unirse ahora y accederá inmediatamente a la sesión. Si accede con una dirección que no sea la de su hijo/a, le saldrá Solicitar unirse (tendrá que esperar, entonces, a que el tutor/a le dé acceso).

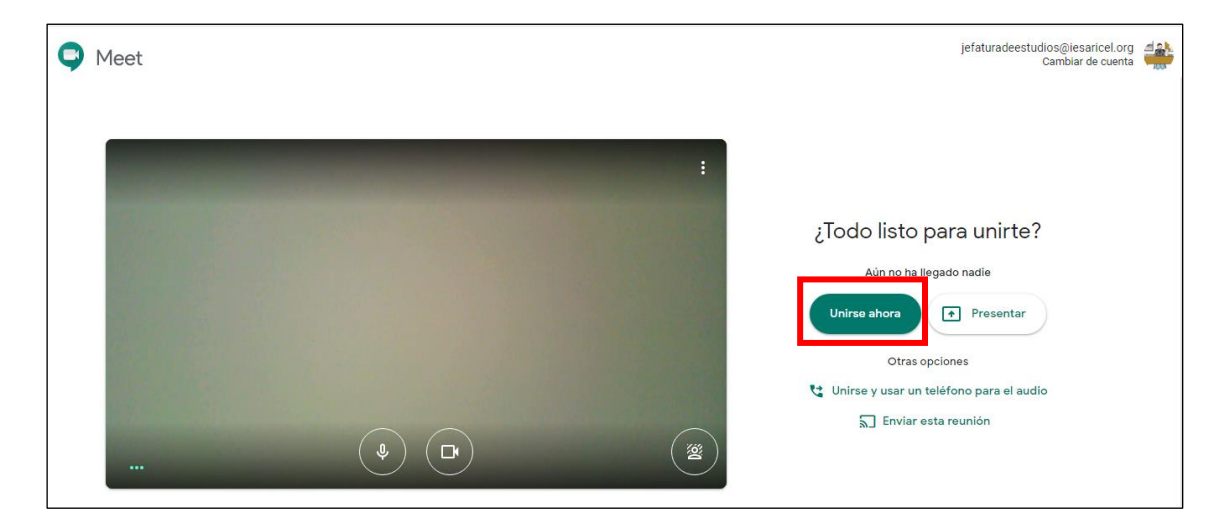

6.- Recuerde que, una vez dentro de la sesión, debe silenciar el sonido, pulsando sobre el micro que aparecerá en la parte inferior de su monitor. La cámara puede activarla o desactivarla, según su deseo.

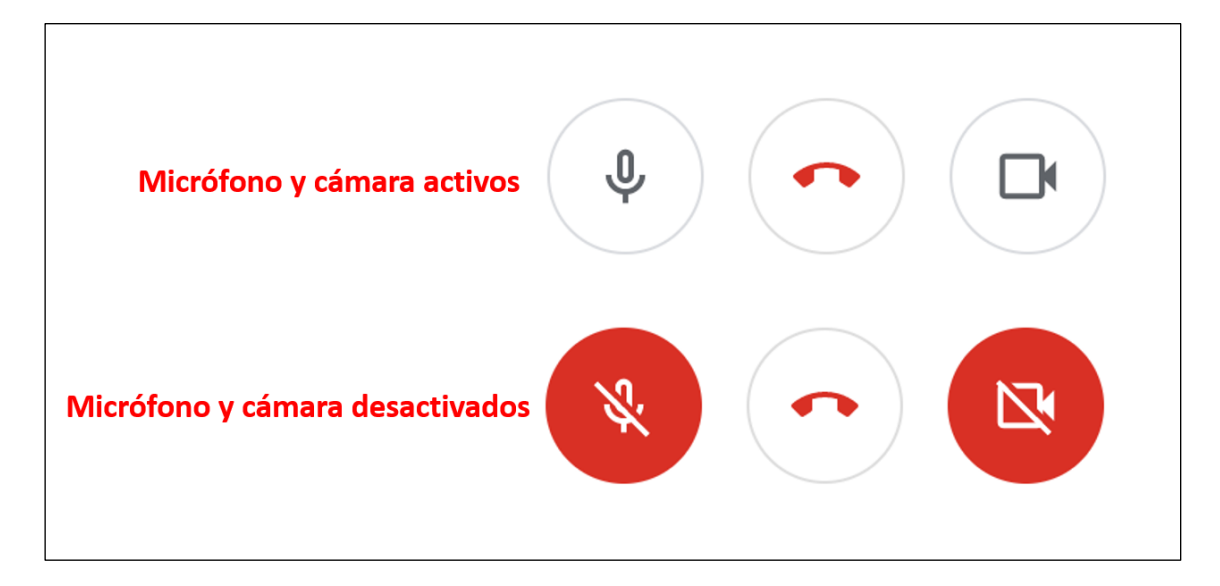